# How To Book Flight

www.lionair.co.id

### Search Your Flight

Fill the flight details.

- 1. Select if you would like travel **One way** or **Return**.
- 2. Enter your Origin and Destination Port.
- 3. Select the Dates of your travel.

4. Enter the Number of Passengers and Passenger Type then click Search Flight.

| One Way |    |             |                |          |               |               |
|---------|----|-------------|----------------|----------|---------------|---------------|
| From    | То | Depart Date | Return Date  🛗 | 1 Person | SEARCH FLIGHT | $\rightarrow$ |
|         |    |             |                |          |               |               |

### Choose and Book Flight

Search and select the flight you would like to travel on. Once you have selected your flight, your flight details and ticket fare will be shown at the **Booking Summary**. You can add travel insurance to your booking by selecting your option on the **Travel Insurance** box.

| Flic                             | ghts                        |                        | Pass                              | senger Details         | $\rangle$    | Addons                 |                         | Payme               | ent & Confirmatio   | n    | You have 10 mir                  |
|----------------------------------|-----------------------------|------------------------|-----------------------------------|------------------------|--------------|------------------------|-------------------------|---------------------|---------------------|------|----------------------------------|
|                                  |                             | _                      |                                   | 2                      | /            |                        |                         | / '                 |                     |      | Booking Sur                      |
| ССК                              | arture<br>- Wed, 22 May 20  | 19 🕄                   | Retu<br>SUB                       | rn<br>- Wed, 29 May 20 | 019          | Guest<br>Adult x 1, Cl | hild x <b>0</b> , Infan | t x <b>0</b>        | Modify Sea          | arch | Departure Flig<br>Wed, 22 May 20 |
| •                                | Select Your D<br>JAKARTA (C | eparting<br>GK) 📀      | Flight<br>SURAB                   | AYA (SUB)              |              |                        |                         | 1 Prices            | includes taxes and  | fees | Flight: ID 6596,<br>CGK<br>04:30 |
| <                                | Sun, 19 May<br>2019         | Mon,<br>2              | 20 May<br>019                     | Tue, 21 May<br>2019    | Wed, 2<br>20 | 22 May TH<br>19        | nu, 23 May<br>2019      | Fri, 24 May<br>2019 | Sat, 25 May<br>2019 | >    | Pricing Summ                     |
| Depart                           | :                           | Arri                   | ve                                |                        | Pi           | romo                   | Ec                      | onomy               | Business            |      | Published Fare                   |
| Jakart<br>CGK<br>04:30<br>JT 890 | D <b>Lion Air</b>           | Sur<br>SU<br>06:<br>Du | abaya<br>B<br>00<br>ration: 1h 3  | 30min                  |              | N/A                    | So                      | ld Out              | N/A                 |      | Taxes & Fees►<br>Total Amount    |
| Jakart<br>CGK<br>04:30<br>ID 659 | a<br>96 <b>Batik Air</b>    | Sur<br>SU<br>06:<br>Du | abaya<br>B<br>00<br>ration: 1h i  | 30min                  |              | N/A                    | IDR 1                   | •<br>,388,000       | OIDR 2,059,00       | 0    | Click her                        |
| Jakart<br>CGK<br>05:00<br>JT 690 | a<br>0 <b>Lion Air</b>      | Sur<br>SU<br>06:<br>Du | rabaya<br>B<br>30<br>ration: 1h i | 30min                  |              | N/A                    | IDR                     | 950,000             | N/A                 |      |                                  |
| Jakart<br>CGK<br>06:00<br>JT 748 | a<br>8 <b>Lion Air</b>      | Sur<br>SU<br>07:<br>Du | rabaya<br>B<br>30<br>ration: 1h 3 | 30min                  |              | N/A                    | IDR                     | 950,000             | N/A                 |      |                                  |
| Jakart<br>CGK<br>06:00<br>ID 63  | a<br>70 <b>Batik Air</b>    | Sur<br>SU<br>07:<br>Du | abaya<br>B<br>30<br>ration: 1h i  | 30min                  |              | N/A                    | IDR 1                   | ,047,000            | O<br>IDR 2,059,00   | 0    |                                  |

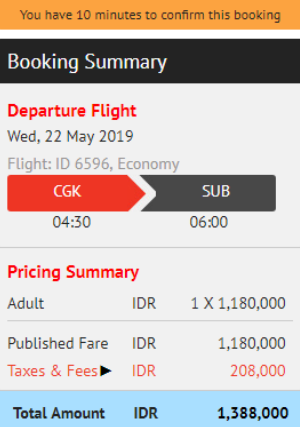

Click here to show fare rules

#### Travel Insurance

#### Insurance is available for travel on LionAir operated flight only.

#### We highly recommend that you add travel insurance to your itinerary.

From accidents to lost travel documents, unexpected events can easily ruin your trip. Lion Air Travel Insurance will lend a helping hand when you need it the most.

Click here

Add Lion Air Travel Insurance for only 0? Ves, please.

No, thank you.

Please select the above Lion Air Travel Insurance is underwritten by PT Asuransi Simas Net.

Enter the CAPTCHA code shown above:

Edit Search

332013

Continue

### Passenger Information

Fill your passenger details and contact information. Make sure you enter it correctly.

|                                                                                                    |                                                                 | 1                                          | Booking Sum                                                     | nmary            |               |
|----------------------------------------------------------------------------------------------------|-----------------------------------------------------------------|--------------------------------------------|-----------------------------------------------------------------|------------------|---------------|
| 1. Adult                                                                                                | First & Middle Name(s)*                                         | Last Name*                                 | Departure Flig<br>Fri, 29 Mar 2019<br>Flight: JT690, Ecc<br>CGK | ht               | SUB           |
| Mr                                                                                                    |                                                                 |                                            | 05:00                                                           |                  | 06:30         |
| Date Of Birth*<br>DD T MMM T YYYY T                                                                     | Nationality as per Document *                                   | Lion Passport No.                          | Returning Flig<br>Sun, 31 Mar 201<br>Flight: JT571, Eco<br>SUB  | ht<br>9<br>onomy | CGK           |
| Contact Number                                                                                          | Special Request (i)                                             |                                            | 06:45                                                           |                  | 08:15         |
|                                                                                                    | None                                                            |                                            | Pricing Summa                                                   | ary              |               |
|                                                                                                    | - Hone *                                                        |                                            | Adult                                                           | IDR              | 1 X 1,360,000 |
|                                                                                                    |                                                                 |                                            | Published Fare                                                  | IDR<br>IDR       | 1,360,000     |
| Please Note                                                                                             |                                                                 |                                            | Insurance                                                       | IDR              | 45,000        |
| <ul> <li>Passenger Names: Names should be ent</li> <li>Last Name: Maximum 24 characters.</li> </ul>     | ered in full as per official travel documents use               | ed.                                        | Total Amount                                                    | IDR              | 1,706,000     |
| <ul> <li>Single-Word Passenger Name(s): Passen<br/>First Name field and "Iskandar" in Last N</li> </ul> | iger with single-word names (e.g. "Iskandar"), p<br>Name field. | lease proceed with inserting "Iskandar" in | Click here                                                      | to shov          | / fare rules  |
|                                                                                                    |                                                                 |                                            |                                                                 |                  |               |
|                                                                                                    |                                                                 | Go Back Continue                           |                                                                 |                  |               |

### Add Ons

You can buy prepaid baggage on this page by select additional baggage for one or more flights and select your desire seat. Total additional baggage and seat price will be shown on the **Booking Summary**.

If you don't want to add prepaid baggage or seat, you can skip this by clicking Continue.

| Flights   | 5                   | Passenger Det          | ails      | λ Α     | ddons    |      |           |         | Pay   | /ment | & Conf | irmation     | You have 9 minut                   | es to co | nfirm this booking |
|-----------|---------------------|------------------------|-----------|---------|----------|------|-----------|---------|-------|-------|--------|--------------|------------------------------------|----------|--------------------|
|           |                     |                        | /         |         |          |      |           |         |       |       |        |              | Booking Sum                        | imary    |                    |
|           | dditional Ba        | ggage Selection        |           |         |          |      |           |         |       |       |        |              | Departure Flig<br>Fri, 29 Mar 2019 | ht       |                    |
| Would yo  | ou like to purchase | e additional baggage?  |           |         |          |      |           |         |       |       |        |              | Flight: JT690, Ec                  | onomy    |                    |
| Passenge  | er(s)               | Segments               | Baggage A | llowand | ce       | Addi | tional B  | aggage  | 2     |       |        |              | CGK<br>05:00                       |          | SUB<br>06:30       |
| MR JOK    | (О ЈОКО             | CGK - SUB              | OKg       |         |          | +5   | Kg (IDR   | 100,0   | 00) 🔻 |       |        |              |                                    |          |                    |
|           |                     | SUB - CGK              | OKg       |         |          | No   | o additio | on bag( | s) 🔻  |       |        |              | Sun 31 Mar 201                     | nt<br>9  |                    |
|           |                     |                        |           |         |          |      |           |         |       |       |        |              | Flight: JT571, Ec                  | onomy    |                    |
| Total Bag | ggage Price: IDR 1  | 00000                  |           |         |          |      |           |         |       |       |        |              | SUB                                |          | ССК                |
|           |                     |                        |           |         |          |      |           |         |       |       | Clea   | ar Selection | 06:45                              |          | 08:15              |
|           |                     |                        |           |         |          |      |           |         |       |       |        |              | Pricing Summa                      | ary      |                    |
| Ŀ         | Seats               |                        |           |         |          |      |           |         |       |       |        |              | Adult                              | IDR      | 1 X 1,360,000      |
|           | CCV.                | cup                    |           |         |          |      |           |         |       |       |        |              | Published Fare                     | IDR      | 1,360,000          |
|           | CGK                 | SOR                    |           |         |          |      |           |         |       |       |        |              | Taxes & Fees►                      | IDR      | 301,000            |
|           |                     |                        |           |         |          |      |           |         |       |       |        |              | Insurance                          | IDR      | 45,000             |
|           | SUB                 | ССК                    |           |         |          |      | SLIP      | 3 > 0   | GK    |       |        |              | Baggage                            | IDR      | 100,000            |
|           |                     |                        |           |         |          |      | 501       |         | 201   |       |        |              | Seat                               | IDR      | 80,000             |
|           | - 1. Mr J           | oko Joko Select        |           |         |          |      |           |         |       |       |        |              | Total Amount                       | IDR      | 1,886,000          |
|           |                     |                        |           |         | Α        | в    | с         |         | D     | Е     | F      |              |                                    |          |                    |
|           |                     | C El ano E al anticano |           |         | 63       | 8    | 63        | 1       |       |       |        |              | Click here                         | to show  | v fare rules       |
|           |                     | Clear Selections       |           |         | <u> </u> | _    | _         |         |       | _     |        |              |                                    |          |                    |
| _         |                     |                        | _         |         |          |      |           | 2       |       |       |        |              |                                    |          |                    |
| Lege      | end                 |                        |           |         |          |      |           | 3       |       |       |        |              |                                    |          |                    |
|           | Standard Seat       |                        |           |         |          |      | -         | 4       | -     |       | -      |              |                                    |          |                    |
| 1         | Cool Seat           |                        |           |         |          |      |           |         |       |       |        |              |                                    |          |                    |
|           | Unavailable         |                        |           |         |          |      |           | 5       |       |       |        |              |                                    |          |                    |
|           | Occupied            |                        |           |         |          |      |           | 6       |       |       |        |              |                                    |          |                    |
| 1 1       | Undesirable         |                        |           |         | -        |      | -         | -       | -     |       |        |              |                                    |          |                    |

#### Payment

We accept payment via ATM, Convenience Store, BCA VA, Credit Card, KlikBCA, Mandiri Clickpay and CIMB Clicks.

1. On the **Payment Details** tab, click type of **Payment** you want to use.

**2.** Once all the payment details and contact have been filled out and you agree with the term and condition, you can submit your payment by clicking **Continue**.

| Flights                                                                                            | Passenge            | r Details       | Ado          | lons                 | $\mathbf{\Sigma}$ | Payment & Confirmation                                                                   | You have 10 min                                                        | utes to co               | onfirm this booking                      |
|----------------------------------------------------------------------------------------------------|---------------------|-----------------|--------------|----------------------|-------------------|------------------------------------------------------------------------------------------|------------------------------------------------------------------------|--------------------------|------------------------------------------|
|                                                                                                    |                     |                 |              |                      |                   |                                                                                          | Booking Sun                                                            | nmary                    |                                          |
| Payment Details                                                                                    |                     |                 |              |                      |                   |                                                                                          | Departure Flig<br>Fri, 29 Mar 2019<br>Flight: JT690, Ec                | ht<br>onomy              | CLID                                     |
| ATM Convenience Store                                                                              | BCA VA              | Credit Card     | KlikBCA      | Mandiri Clickpay     | CIME              | 3 Clicks                                                                                 | 05:00                                                                  |                          | 06:30                                    |
| ATM Payment (Indonesia)<br>We accept ATM payment from<br>1. BNI<br>2. CIMB Niaga<br>3. ATM Mandiri | the followin        | g banks:        |              |                      |                   | SecureIrust<br>Trusted Commerce<br>CLICK TO VALIDATE<br>Verified by<br>VISA<br>Isem more | Returning Flig<br>Sun, 31 Mar 201<br>Flight: JT571, Ec<br>SUB<br>06:45 | ht<br>9<br>onomy         | ССК<br>08:15                             |
| 5. Bank Permata                                                                                    |                     |                 |              |                      |                   | SecureCode.                                                                              | Pricing Summ                                                           | arv                      |                                          |
| 6. BRI<br>7. Bank Bukopin<br>8. Bank Panin                                                         |                     |                 |              |                      |                   | mandırı                                                                                  | Adult                                                                  | IDR                      | 1 X 1,360,000                            |
| 9. Bank BCA<br>10. Bank BTN<br>11. Bank Sinarmas<br>12. Bank Danamon<br>13. Bank Mega              |                     |                 |              |                      |                   |                                                                                          | Published Fare<br>Taxes & Fees ><br>Insurance<br>Seat                  | IDR<br>IDR<br>IDR<br>IDR | 1,360,000<br>301,000<br>45,000<br>80,000 |
| 14. Bank NISP                                                                                      |                     |                 |              |                      |                   |                                                                                          | Total Amount                                                           | IDR                      | 1,786,000                                |
| Or pay with your internet Ban<br>PermataNet and Bank Sinarma                                       | king at CIMB<br>is. | Clicks, CIMB Go | Mobile, Bani | ( Mandiri, Bank BNI, |                   |                                                                                          | Click berg                                                             | to show                  | v fare rules                             |

| Contact Details                                                                                                    |                                                                                                    |                        |
|----------------------------------------------------------------------------------------------------|----------------------------------------------------------------------------------------------------|------------------------|
| Title* First Name(s) *                                                                                                    | Last Name *                                                                                                 |                        |
| Mr 🔻                                                                                                    |                                                                                                    |                        |
| Address 1 *                                                                                                    |                                                                                                    |                        |
|                                                                                                    |                                                                                                    |                        |
| Country *                                                                                                    | City *                                                                                                    |                        |
| Indonesia 🔻                                                                                                    |                                                                                                    |                        |
| Postal / Zip Code *                                                                                                    | State                                                                                                    |                        |
|                                                                                                    |                                                                                                    |                        |
| Origin Phone no. *                                                                                                    | Destination Phone No.                                                                                       |                        |
| + Home V                                                                                                    | + Home                                                                                                    | •                      |
| Mobile Phone no.                                                                                                    |                                                                                                    |                        |
| +                                                                                                    |                                                                                                    |                        |
| Email *                                                                                                    | Re-enter Email *                                                                                            |                        |
|                                                                                                    |                                                                                                    |                        |
| ✓ Yes, I would like to receive Lion Air Special Offers                                                                                                    |                                                                                                    |                        |
|                                                                                                    |                                                                                                    |                        |
| Customer Agreement                                                                                                    |                                                                                                    |                        |
| -                                                                                                    |                                                                                                    |                        |
| I have read and agree to the Condition of Carriage out<br>Places ensure that you have abtained all service that you have a statistical and all service that you have a statistical and all service that you have a statistical all service that you have a statistical and all service that you have a statistical all service that you have a statistical all service that yo | tlined by Lion Air. *                                                                                       |                        |
| Prease ensure that you have obtained att required trave                                                                                                    | t visas, vaccinations, etc.                                                                                 |                        |
| I have read, considered and agree with the terms, considered that the Policy is only valid for passengers 75 years of issued. I also understand the change rules for this Policy is polytowich.                                                                                                    | inditions, exclusions and declarations of Lion<br>old and below; that the Policy is non-refundabl<br>olicy. | h Air Trav<br>Le and n |

Continue

## Confirmation

Your booking details will be shown on this page. Once we receive the payment, E-Ticket will be sent to your registered email.

| r tickets and itinerary           | receipt will be forwarded to               | o you as soon as payr | nent is made.                              |                   |                |                   |           |        |
|-----------------------------------|--------------------------------------------|-----------------------|--------------------------------------------|-------------------|----------------|-------------------|-----------|--------|
| Reservatio                        | n Details                                  |                       |                                            |                   |                |                   |           |        |
| Booking Reference                 | VUAAQX                                     | Payment Code          | 1880130992050                              |                   |                |                   |           |        |
| Date Of Booking                   | 20 March, 2019                             | Please Pay By         | 20 March, 2019, 20:52 PM                   |                   |                |                   |           |        |
|                                   |                                            |                       |                                            |                   |                |                   |           |        |
| Passenger                         | Details                                    |                       |                                            |                   |                |                   |           |        |
|                                   |                                            |                       |                                            |                   |                |                   |           |        |
| Name                              |                                            | Lion Passport No.     |                                            | Ticket Numb       | er             | Special Reque     | st        |        |
| 1. MR JOKO J                      | ОКО                                        | NA                    |                                            | N/A               |                | NA                |           |        |
|                                   |                                            |                       |                                            |                   |                |                   |           |        |
| Itinerary D                       | etails                                     |                       |                                            |                   |                |                   |           |        |
|                                   |                                            |                       |                                            |                   |                |                   |           |        |
| Flight                            | Departing                                  |                       | Arriving                                   | Details           | Class          | Seat              | Meals     | Status |
| ₩<br>JT 690<br>737-900ER Lion Air | Jakarta (CGK)<br>05:00 Fri <b>, 29 Mar</b> | O                     | Surabaya (SUB)<br>06:30 Fri, <b>29 Mar</b> | 0 Stops<br>1h 30m | Economy<br>(K) | Check In Required | N/A       |        |
| JT 571<br>Lion Air                | Surabaya (SUB)<br>06:45 Sun, <b>31 Ma</b>  | Ð                     | Jakarta (CGK)<br>08:15 Sun, <b>31 Mar</b>  | 0 Stops<br>1h 30m | Economy<br>(K) | Check In Required | N/A       |        |
|                                   |                                            |                       |                                            |                   |                |                   | AU 71 1 A |        |

#### Payment Details

| Name             | -   |           |
|------------------|-----|-----------|
| Form of Payment  | ATM |           |
| Published Fare   | IDR | 1,360,000 |
| Total Taxes      | IDR | 301,000   |
| TOTAL TICKET     | IDR | 1,661,000 |
| Others:          |     |           |
| Travel Insurance | IDR | 45,000    |
| Seat             | IDR | 80,000    |
| TOTAL AMOUNT     | IDR | 1,786,000 |
|                  |     |           |

|                                                           | to any hearest Arm. |
|-----------------------------------------------------------|---------------------|
| Total amount payable at an Indonesian ATM - IDR 1,786,000 |                     |
| We accept ATM payment from the following banks:           |                     |
| 1. BNI                                                    |                     |
| 2. CIMB Niaga                                             |                     |
| 5. ATM Mandiri<br>4. Bli                                  |                     |
| 5. Bank Permata                                           |                     |
| 6. BRI                                                    |                     |
| 7. Bank Bukopin                                           |                     |
| 8. Bank Panin<br>9. Bank RCA                              |                     |
| 10. Bank BTN                                              |                     |
| 11. Bank Sinarmas                                         |                     |
| 12. Bank Danamon                                          |                     |
| 13. Bank Mega                                             |                     |

Print Done